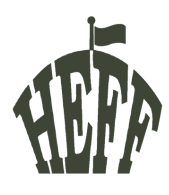

\*\*\*Please don't paste the calendar link into your browser, it will not work properly and you won't receive updates when the schedule changes.\*\*\*

- 1. On your computer, open Google Calendar in Chrome
- 2. On the left, next to 'Other calendars,' click the + sign and choose 'From URL'
- 3. Enter the calendar's address (the red text below)- **PASTE INTO THE BOX ON THE GOOGLE CALENDAR PAGE, NOT INTO THE YOUR BROWSER'S ADDRESS BAR!** https://calendar.google.com/calendar/ical/nicky%40hefestivals.co.uk/public/basic.ics
- 4. Click 'Add calendar'. The calendar appears on the left, under 'Other calendars.'
- 5. Now go to your Google Calendar App on your mobile and make sure HEFF2022 is turned on

`NB: It might take up to 12 hours for changes to show in your Google Calendar.

If you need a more detailed walk through, follow the screenshots below.

1. On your computer, open <u>Google Calendar</u> (it may be helpful to view this PDF on a different screen while you follow the instructions.)

|                                                                                                    | 🗧 🔍 🔄 🔄 Google Calendar - Week of Ju                                                                                                    | uh <b>x +</b>       |           |           |           |    |           |                      | ~ .   |
|----------------------------------------------------------------------------------------------------|----------------------------------------------------------------------------------------------------|---------------------|-----------|-----------|-----------|----|-----------|----------------------|-------|
| Image: Calendar       Today       < > July 2022       Non       TUE       WED       THU       FRI       SAT       Image: Calendar       Image: Calendar                                                                                                    | ← → C                                                                                                    | alendar/u/0/r?pli=1 |           |           |           |    | ڻ ®       | * 📮 🛊 🗖              | 10C : |
| Image: Create       SUN       MON       TUE       WED       TUU       FNI       SAT         July 2022       ( > )       17       18       19       20       21       22       23       3         July 2022       ( > )       8AM       -       -       -       -       -       -       -       -       -       -       -       -       -       -       -       -       -       -       -       -       -       -       -       -       -       -       -       -       -       -       -       -       -       -       -       -       -       -       -       -       -       -       -       -       -       -       -       -       -       -       -       -       -       -       -       -       -       -       -       -       -       -       -       -       -       -       -       -       -       -       -       -       -       -       -       -       -       -       -       -       -       -       -       -       -       -       -       -       -       -       -       -       <                                                                                                    | ≡ [21] Calendar Toda                                                                                                    | ay <> July          | / 2022    |           |           |    | Q (?) 🔅   | Week -               | LDC   |
| July 2022         >       >       >       >       >       >       >       >       >       >       >       >       >       >       >       >       >       >       >       >       >       >       >       >       >       >       >       >       >       >       >       >       >       >       >       >       >       >       >       >       >       >       >       >       >       >       >       >       >       >       >       >       >       >       >       >       >       >       >       >       >       >       >       >       >       >       >       >       >       >       >       >       >       >       >       >       >       >       >       >       >       >       >       >       >       >       >       >       >       >       >       >       >       >       >       >       >       >       >       >       >       >       >       >       >       >       >       >       >       >       >       >       >       >       >       > </th <th>Create -</th> <th>sun<br/>17</th> <th>MON<br/>18</th> <th>TUE<br/>19</th> <th>wed<br/>20</th> <th>21</th> <th>FRI<br/>22</th> <th><sup>sat</sup><br/>23</th> <th></th>                                                                                                    | Create -                                                                                                    | sun<br>17           | MON<br>18 | TUE<br>19 | wed<br>20 | 21 | FRI<br>22 | <sup>sat</sup><br>23 |       |
| 3       4       5       6       7       8       9       9AA                                                                                                    | July 2022          >           S         M         T         W         T         F         S         8 AM           26         27         28         29         30         1         2 |                     |           |           |           |    |           |                      | 8     |
| 24       25       26       27       28       29       30       11 AM                                                                                                    | 3 4 5 6 7 8 9 9 AM<br>10 11 12 13 14 15 16<br>17 18 19 20 <b>21</b> 22 23 <sup>10 AM</sup>                                                                                             |                     |           |           |           |    |           |                      | •     |
| Image: Select ind people                                                                                                    | 24         25         26         27         28         29         30         11 AM           31         1         2         3         4         5         6           12 PM            |                     |           |           |           |    |           |                      | +     |
| LD Clara     2 M       Birthdays     3 PM       Reminders     1       Tasks     4 PM       Other calendars     + ^       SPM                                                                                                    | My calendars                                                                                                    |                     |           |           |           |    |           |                      |       |
| Tasks     4PM     Other calendars +      SPM     Holidave in United Kingdom                                                                                                    | LD Clara 2 PM                                                                                                    |                     |           |           |           | •  |           |                      |       |
| Holidays in United Kingdom                                                                                                    | Tasks 4 PM<br>Other calendars + ^ 5 PM                                                                                                    |                     |           |           |           |    |           |                      |       |
| Tomogram United Kingdom     6PM       Tarme - Drivary     Image: Comparison of the comparison of the comparison of th | Holidays in United Kingdom                                                                                                    |                     |           |           |           |    |           |                      | >     |

| ≡ 🗾 Calen                     | dar Today < > July 2022 Q @ 😵 Week - |                |           |           |           |           |    |           |           |     |  |  |  |
|-------------------------------|--------------------------------------|----------------|-----------|-----------|-----------|-----------|----|-----------|-----------|-----|--|--|--|
| Create 👻                      |                                      | GMT+01         | sun<br>17 | MON<br>18 | TUE<br>19 | wed<br>20 | 21 | FRI<br>22 | sат<br>23 |     |  |  |  |
| July 2022                     | < >                                  | 1.000          |           |           |           |           |    |           |           |     |  |  |  |
| S M T W T                     | F S                                  | 8 AM           |           |           |           |           |    |           |           | - 1 |  |  |  |
| 26 27 28 29 30                | 1 2                                  | 9 AM           |           |           |           |           |    |           |           |     |  |  |  |
| 10 11 12 13 14                | 15 16                                | ,              |           |           |           |           |    |           |           |     |  |  |  |
| 17 18 19 20 21                | 22 23                                | 10 AM          |           |           |           |           |    |           |           |     |  |  |  |
| 24 25 26 27 28                | 29 30                                | 11 AM          |           |           |           |           |    |           |           | 1   |  |  |  |
| 81 1 2 3 4                    | 5 6                                  |                |           |           |           |           |    |           |           |     |  |  |  |
| Search for peop               | ple                                  | 12 PM          |           |           |           |           |    |           |           |     |  |  |  |
|                               |                                      | 1 PM           |           |           |           |           |    |           |           |     |  |  |  |
| My calendars                  | ^                                    |                |           |           |           |           |    |           |           |     |  |  |  |
| LD Clara                      |                                      | Z PM           |           |           |           |           |    |           |           |     |  |  |  |
| Birthdays                     | Subscribe                            | to calendar    |           |           |           |           |    | -         |           |     |  |  |  |
| Reminders<br>Create new calen |                                      | w calendar     |           |           |           |           |    |           |           |     |  |  |  |
| Tasks                         | Designed                             | alandara af is |           |           |           |           |    |           |           |     |  |  |  |
| Other calendars               | Browse c                             | alendars of ir | nterest   |           |           |           |    |           |           |     |  |  |  |

2. On the left, next to "Other calendars," click the + symbol and choose 'From URL'

3. Enter the calendar's address - COPY & PASTE INTO THE BOX - DO NOT CLICK OR PASTE IT INTO YOUR BROWSER'S ADDRESS BAR

https://calendar.google.com/calendar/ical/nicky%40hefestivals.co.uk/public/basic.ics

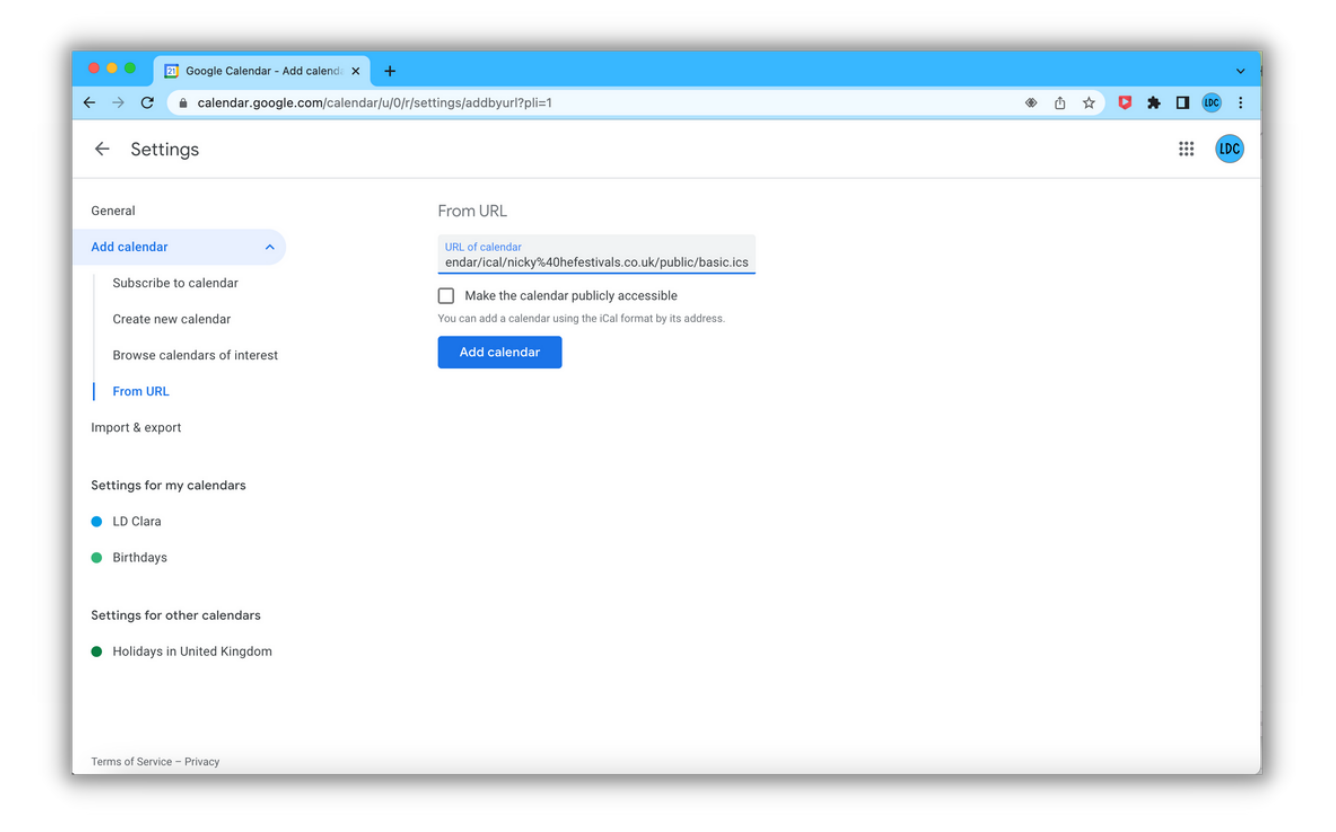

4. Click 'Add calendar'. The calendar appears on the left, under 'Other calendars.'

You can choose to view the calendar in month, week, day or schedule mode. Schedule is the easiest to view on a mobile phone and day view is good on a computer browser.

| E 21 Calendar                                                                                                    | Today < >                                                                       | August 2022                                                                           |          |                                                                                              | (                                                                                                    | २. (१) 🔅 🕨                                                                                  | Month -                                                                                             |  |
|----------------------------------------------------------------------------------------------------|---------------------------------------------------------------------------------|---------------------------------------------------------------------------------------|----------|----------------------------------------------------------------------------------------------|----------------------------------------------------------------------------------------------------|---------------------------------------------------------------------------------------------|----------------------------------------------------------------------------------------------------|--|
| Create -<br>M T W T F S<br>1 2 3 4 5 6                                                                                                    | SUN<br>31                                                                       | MON<br>Aug 1                                                                          | TUE<br>2 | WED<br>3<br>• 2pm Decorate for<br>• 6:15pm Workshop<br>• 7:30pm Welcome<br>• 8:30pm Open Mic | THU<br>4<br>• Sam <b>¥ Yoga for All (</b><br>• 8:45am • Origami (<br>• 9:30am <b>¥</b> Hungry Hi<br>42 more | FRI<br>5<br>• Sam Woga for All (<br>• 8:30am • Pyrograph<br>• 8:30am • Playdough<br>47 more | SAT<br>6<br>• Sam ¥Yoga for All (<br>• S.30am � Origami (<br>• B.30am � Writing yc<br>46 more<br>13 |  |
| 8         9         10         11         12         13           15         16         17         18         19         20           22         23         24         25         26         27           29         30         31         1         2         3           5         6         7         8         9         10 | 7<br>• 8am Yoga for All (<br>• 9am Festival Bunt<br>• 9:30am Warhamn<br>35 more | 8<br>• 8:45am • Pyrograpi<br>• 8:45am • Playdougi<br>• 9am • Ultimate Fris<br>33 more | 9        | 10                                                                                           | 11                                                                                                    | 12                                                                                          |                                                                                                    |  |
| 왕 Search for people y calendars ^                                                                                                    | 14                                                                              | 15                                                                                    | 16       | 17                                                                                           | 18                                                                                                    | 19                                                                                          | 20                                                                                                  |  |
| LD Clara<br>  Birthdays<br>  Reminders<br>  Tasks                                                                                                    | 21                                                                              | 22                                                                                    | 23       | 24                                                                                           | 25                                                                                                    | 26                                                                                          | 27                                                                                                  |  |
| ther calendars + ^                                                                                                    | 28                                                                              | 29                                                                                    | 30       | 31                                                                                           | Sep 1                                                                                                    | 2                                                                                           | 3                                                                                                   |  |

5. If you switch to the 'Day' view, you will see the events have a red background. To change this, click on the three vertical dots in the bottom left, next to where it says 'HEFF2022' and choose which colour you would like to use.

| $\rightarrow$                                                     | → C alendar.google.com/calendar/u/0/r/day/2022/8/4?pli=1 |          |                                                                                  |                             |                           |                             |                                                                                  |                                                                                                    |                         |                                           |                                                  |                                                            | * ů 🖈 📮 🚥                        |                                          |                     |                                                              |                                          |          |     |     |
|-------------------------------------------------------------------|----------------------------------------------------------|----------|----------------------------------------------------------------------------------|-----------------------------|---------------------------|-----------------------------|----------------------------------------------------------------------------------|----------------------------------------------------------------------------------------------------|-------------------------|-------------------------------------------|--------------------------------------------------|------------------------------------------------------------|----------------------------------|------------------------------------------|---------------------|--------------------------------------------------------------|------------------------------------------|----------|-----|-----|
| ≡                                                                 | 21                                                       | Ca       | alen                                                                             | dar                         |                           | Today                       | < >                                                                              | August                                                                                                    | 4, 2022                 |                                           |                                                  |                                                            |                                  | 0                                        | 0                   | ۹                                                            | Day 👻                                    | :        | a ( | LDC |
|                                                                   | <i></i>                                                  |          |                                                                                  |                             |                           |                             | тни                                                                              |                                                                                                    |                         |                                           |                                                  |                                                            |                                  |                                          |                     |                                                              | H                                        | EFF 2022 |     | E   |
|                                                                   | Crea                                                     | ite      | 2                                                                                |                             |                           | GMT+01                      | 4                                                                                |                                                                                                    |                         |                                           |                                                  |                                                            |                                  |                                          |                     |                                                              |                                          | HEFF     |     |     |
| S M                                                               | Т                                                        | W        | Т                                                                                | F                           | S                         | 0.414                       |                                                                                  |                                                                                                    |                         |                                           |                                                  |                                                            |                                  |                                          |                     |                                                              |                                          |          |     |     |
| 1                                                                 | 2                                                        | 3        | 4                                                                                | 5                           | 6                         | o AMI                       | Yoga for All<br>8 – 9:30am                                                       | (Dilraj)                                                                                                    |                         |                                           |                                                  |                                                            |                                  |                                          |                     |                                                              |                                          |          |     | (   |
| 8                                                                 | 9                                                        | 10       | 11                                                                               | 12                          | 13                        | 9 AM                        | Hall (middle)                                                                    | Origami (Geo                                                                                                    | orge)                   |                                           |                                                  |                                                            |                                  |                                          |                     |                                                              |                                          |          |     |     |
| 1 22                                                              | 2 23                                                     | 3 24     | 25                                                                               | 26                          | 20                        | 10.414                      | Hungry Hipp                                                                      | Workshop 1                                                                                                    | Cincing for F           | iun (Dalau)                               |                                                  |                                                            |                                  |                                          |                     |                                                              |                                          |          |     | 1   |
| 3 29                                                              | 9 30                                                     | 31       | 1                                                                                | 2                           | 3                         | TU AM                       | 9:30am, Hall (re                                                                 |                                                                                                    | 9:45 - 11:15am          | Wood Turnin<br>10am – 12:30p<br>Main Ring | Drama Game                                       | es ( CSI Workshop (Alastai 1<br>10 - 11:30am<br>Workshop 2 |                                  | Running                                  | g Worksh<br>in Ring | op (Ray)                                                     |                                          |          |     |     |
| 5                                                                 | 6                                                        | 7        | 8                                                                                | 9                           | 10                        | 11 AM -                     | Catapult Ma<br>(Catriona)                                                        | Autism and<br>Diagnosis and<br>Diagnosis and<br>Diagno | Tronshop 4              |                                           | Workshop 3                                       |                                                            |                                  | 10:                                      |                     |                                                              | ouch Rugby (Regan)<br>30am, Sports Field |          | -   |     |
| Search for people 12 PM –                                         |                                                          |          |                                                                                  | Workshop 1                  | Hall (Stage) Festival Bun |                             |                                                                                  |                                                                                                    |                         | Regar 📒 Childr                            | Children's Yoga (All                             |                                                            |                                  |                                          |                     |                                                              |                                          |          |     |     |
| 0)                                                                | Sear                                                     | CITIO    | i heol                                                                           | ле                          |                           | 12 PM -                     |                                                                                  | West Africar (Stuart)                                                                                                    | Hand Crank Ma<br>(Fern) |                                           | 🔵 Writing your                                   | 11:30am, Spoi<br>Fauiway                                   | rts Fiel 11:30am                 | , Conferenc                              | 11:45ar             | m – 1:45pm                                                   | Balancing                                | (Alex H) |     |     |
| ly ca                                                             | lenda                                                    | ars      |                                                                                  |                             | ^                         | 1 PM                        | Board Game<br>12:30 – 2:30pm<br>Games Tent                                       | 12 – 1:30pm<br>Hall (Rear)                                                                                                    | Workshop 4              | Muggle Quid<br>(Ellen)                    | through Life (Ev<br>12:15 – 1:45pm<br>Workshop 3 | Our world t<br>microscope (S                               | th How to Fir<br>Si 12:45pm, Cor | n <mark>d Yourself</mark><br>nference Te |                     | op z                                                         | Main Ring                                | 1topin   | - 1 |     |
| LD Clara     Display this only       Birthdays     Hide from list |                                                          | /        | Wood Turnin<br>1:30 – 4pm                                                        | 12:45 - 2:15p<br>Workshop 1 | Vorkshop 1                |                             |                                                                                  |                                                                                                    |                         |                                           | - 1                                              |                                                            |                                  |                                          |                     |                                                              |                                          |          |     |     |
|                                                                   |                                                          | y (      | Main Ring Hall (Stage) (Anna)<br>1.45 - 3:45pm<br>Workshop 4<br>2 mo Camere Text |                             |                           |                             |                                                                                  | 2 – 4pm                                                                                                    | (Garett                 | tt) (Aysha) 2pm, Conference               |                                                  |                                                            |                                  |                                          |                     |                                                              |                                          |          |     |     |
| Reminders                                                         |                                                          |          |                                                                                  |                             |                           |                             |                                                                                  | n                                                                                                    | Workanop 2              | Workshop                                  | /orkshop 3                                       |                                                            |                                  |                                          |                     |                                                              |                                          |          |     |     |
| Τa                                                                | asks                                                     | Settings |                                                                                  |                             |                           |                             |                                                                                  | 13pm, Games Tent<br>Intelligence (Lu<br>3:15 – 4:45pm                                                                                                    |                         |                                           | Crochet for F                                    | rochet for Football - Tra<br>Match (Rocky)                 |                                  |                                          |                     | HE CONFERENCE: Heuristic Outcomes<br>3:30pm, Conference Tent |                                          |          |     |     |
| Other calendars +                                                 |                                                          |          |                                                                                  |                             |                           | ••                          | 4pm, Workshop Shield Makir Hall (Stage) 3:45 - 5:15p<br>4:15 - 6:15pm Darso film |                                                                                                    |                         |                                           | n 3:30 – 5pm<br>Sports Field                     |                                                            |                                  |                                          |                     |                                                              |                                          |          |     |     |
|                                                                   |                                                          |          |                                                                                  |                             |                           | Movement N<br>only (Browwn) |                                                                                  |                                                                                                    |                         |                                           | HEFF Concert Ensemble (Jane                      |                                                            |                                  |                                          |                     | et)                                                          |                                          |          |     |     |
| / HI                                                              |                                                          |          |                                                                                  |                             |                           |                             |                                                                                  |                                                                                                    |                         |                                           |                                                  |                                                            |                                  |                                          | E-1E - 1            | Cold Diaman                                                  |                                          |          |     |     |

Light grey is easy on the eyes and allows you to see the coloured symbols more clearly. Each symbol relates to a location of the festival (see the key code below).

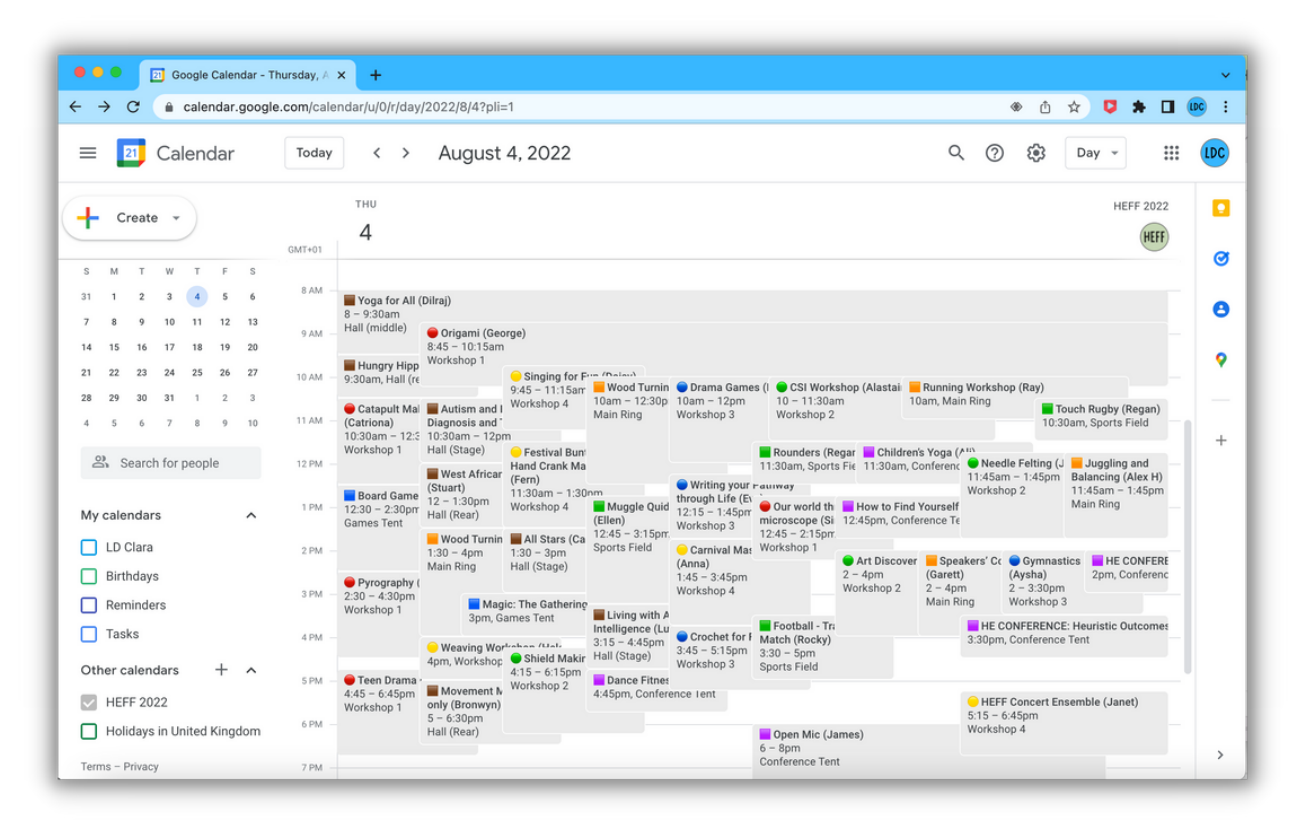

Main hall Main Ring Games Tent (main ring) Foyer/Main Ring Sports Field Conference Tent (main ring) Black Gate Road Workshop 1 (main ring) Workshop 2 (main ring) Workshop 3 (main ring) Workshop 4 (main ring)

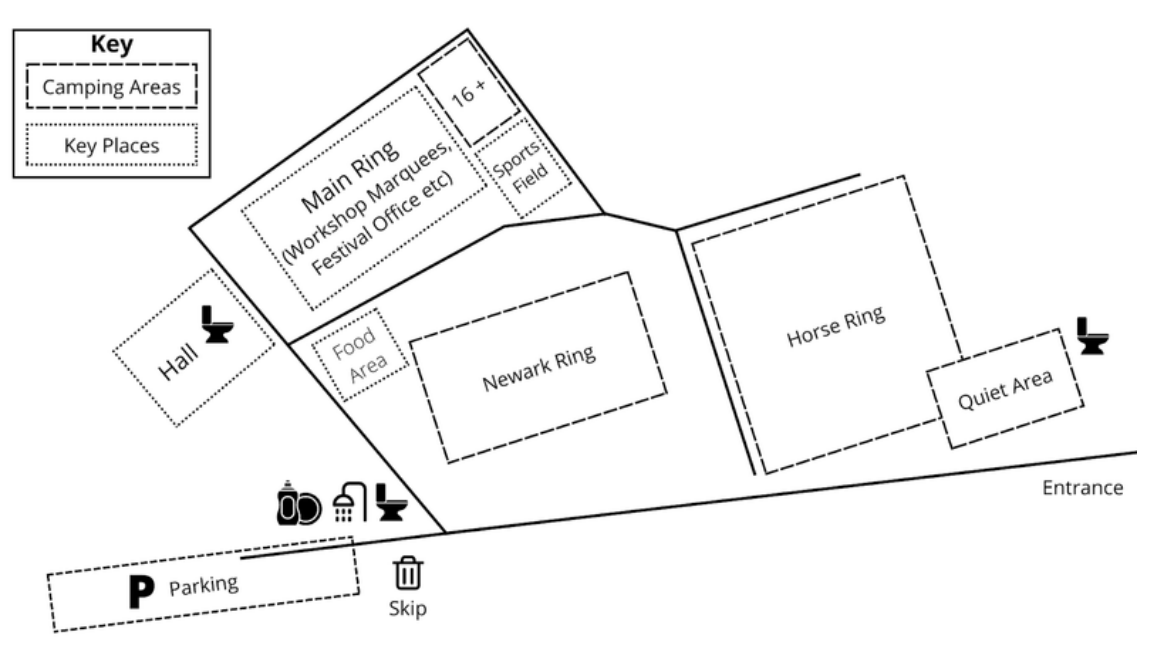

6. Now go to your Google Calendar App on your mobile or tablet and make sure HEFF2022 is turned on.

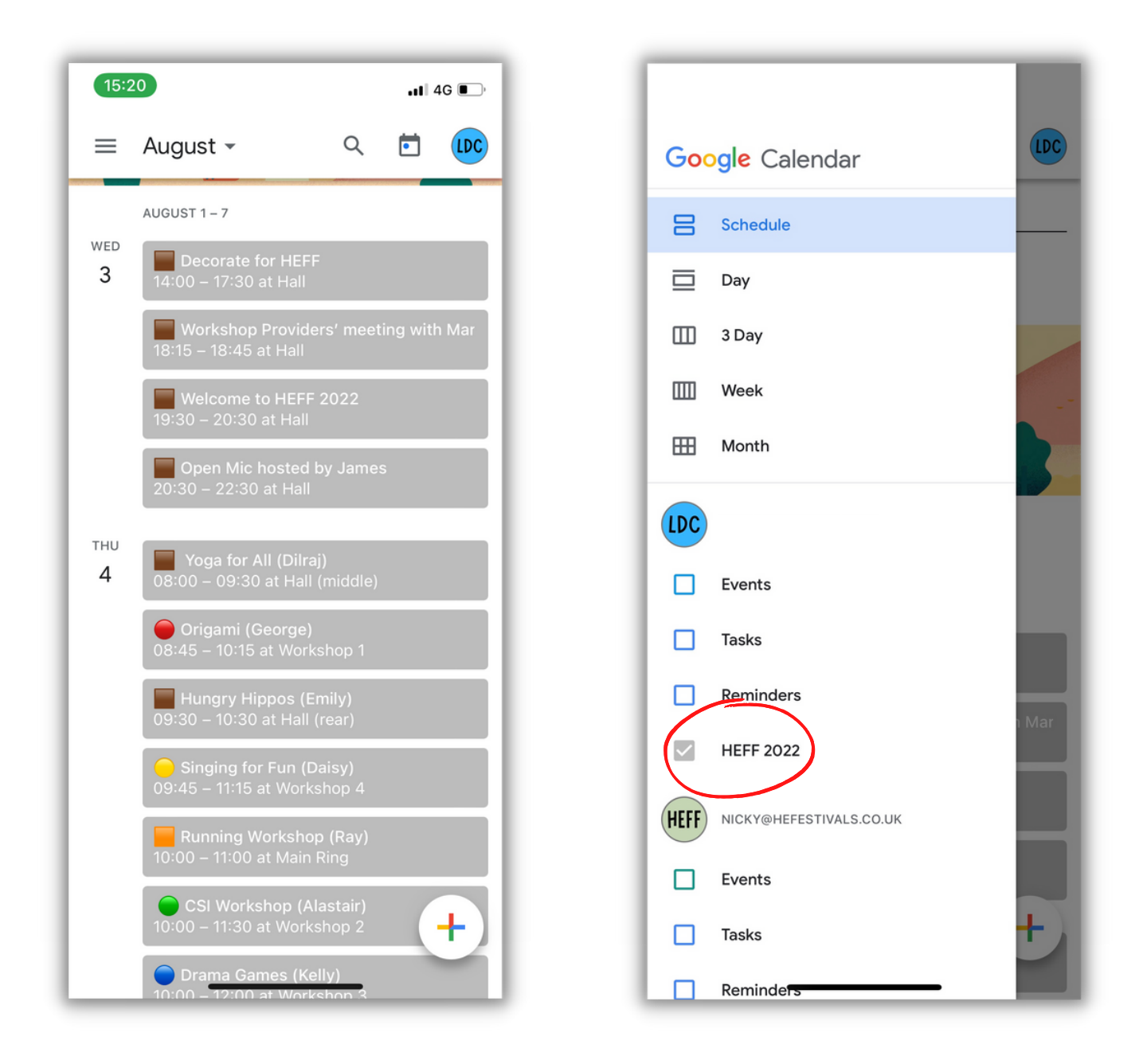

You will now be able to check the schedule on your mobile phone at any time during the festival.

Due to the busy nature of the schedule, it may be necessary to amend details of some workshops. The calendar usually updates everywhere immediately, but at times it can take a little longer. If you turn up for a workshop and no one appears to be there, you can check the online version <u>here</u> or pop over to the office tent in the Main Ring for more info.